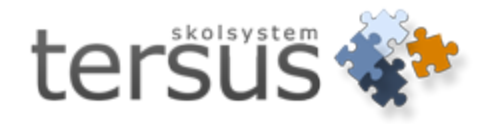

# Nationella prov Grundskola

Publicerad 2013-02-14

Tersus Skolsystem AB Lilla Nygatan 2, 411 08 Göteborg Tel: 031-85 70 50

## Innehåll

| Nationella prov Grundskola                  | . 1 |
|---------------------------------------------|-----|
| Nationella prov                             | . 3 |
| Kontrollera grunddata                       | . 3 |
| Kontrollera skolkod för grundskola          | . 3 |
| Betygsätta nationella prov i Adelanet       | . 4 |
| Betygsätta nationella prov i Adela          | . 5 |
| Skapa fil för nationella prov               | . 6 |
| Skapa fil för nationella prov i Adela       | . 6 |
| Skapa fil för nationella prov i SCB-modulen | 8   |

#### Nationella prov

Varje år skall grundskolan rapporter in resultat inom ämnena *Svenska*, *Matematik*, *Engelska*, *SO* och *NO* till SCB.

Adela ger er möjlighet att registrera dessa prov på två olika sätt.

- 1. I Adelanet under fliken Betyg/ÄP.
- 2. I huvudsystemet Adela Grundskola under huvudflik Elev.

När ni är klara med registreringen av elevernas provresultat kan ni i Adela skapa filen som ni sedan laddar upp på SCBs hemsida.

#### Kontrollera grunddata

För att undvika onödiga felmeddelanden är det bra att kontrollera grunddata i Adela innan ni skapar filerna till SCB.

#### Kontrollera skolkod för grundskola

#### Gå till huvudflik Organisation, detaljflik Grunduppgifter

Skolkoden består av nio siffror. De fyra första siffrorna är kommunkod, de fem efterföljande är skolans kod.

| _ Skola — — —                                          |                                                    |
|--------------------------------------------------------|----------------------------------------------------|
| Namn:                                                  | Tersus Grundskola Enhetskod: TGR                   |
| Besöksadress:                                          | Stora Nygatan 31                                   |
| Adress:                                                | Stora Nygatan 31                                   |
|                                                        | 411 08 Göteborg                                    |
| Telefon 1:                                             | 031-85 70 50 Fax:                                  |
| E-post:                                                | infe@tersus.se                                     |
| SCB-skolkod: 🤇                                         | 22332 CB-skollD: 112233 Eng. start:                |
| C Kommunal (                                           | • Fristående Driftsform:                           |
|                                                        |                                                    |
| Profil:                                                | Profil                                             |
| Profil:                                                | Profil                                             |
| Profil:<br>Ansvar                                      | Profil Aktivitet                                   |
| Profil:<br>Ansvar<br>Intäktskonto                      | Profil Aktivitet Projekt                           |
| Profil:<br>Ansvar<br>Intäktskonto<br>Motpart           | Profil       Aktivitet       Projekt       Momskod |
| Profil:<br>Ansvar<br>Intäktskonto<br>Motpart<br>Frikod | Profil                                             |

I fältet "SCB-skolkod" skriver du endast in skolkodens sista fem siffror.

Kommunkoden (de fyra första siffrorna), hämtas med automatik från Adelas databas utifrån det val som ni gjort i rullistan för **Kommun**.

Välj er kommun ur listan.

#### Betygsätta nationella prov i Adelanet

Gå till fliken Betyg/ÄP

Välj vilken grupp ni vill arbeta med i rullistan "Grupp". Välj därefter rätt betygsgrupp genom att markera den med en blå prick framför, i detta fall "Nationella prov".

|         | Inlogga        | ıd: Clara Olsson 🏾 🏟      | (3) 🗩 (   | D          |            |             |                |                   |                  | # Inställningar | ℃ Logga ut | Ad |
|---------|----------------|---------------------------|-----------|------------|------------|-------------|----------------|-------------------|------------------|-----------------|------------|----|
| Ans     | ilagstavla I S | chema/frånvaro            | Betve/ÄP  | Listor/sch | heman l    | Arena I     | Elevkort   Ark | iv   Meddelanden  | l Rapporter I    | Enkät           |            |    |
| Nation  | ella prov grun | dskolan                   | ,0        | •          |            |             |                |                   |                  |                 |            |    |
| Lärare: | Clara Olssor   | 1                         |           |            |            |             |                |                   |                  |                 |            |    |
| Läsår:  | 12/13          |                           |           |            |            |             |                |                   |                  |                 |            |    |
| Grupp:  | Ma 9           | <ul> <li>Amne:</li> </ul> |           |            |            |             |                |                   |                  |                 |            |    |
| Betygst | yp: O Amnesbe  | etyg<br>Ia prov           |           |            |            |             |                |                   |                  |                 |            |    |
|         | I Nacionei     | a prov                    |           |            |            |             |                |                   |                  |                 |            |    |
| Grupp   | Personnr       | Elevnamn                  | Delprov A | Delprov B1 | Delprov B2 | 2 Delprov C | Summa G-poär   | ng Summa VG-poäng | Provbetyg        |                 |            |    |
| Ma 9    | 19970105TF81   | Rianne Bäckström          |           |            | <b>V</b>   |             | 40             | 30                | Väl godkänt      | •               |            |    |
| Ma 9    | 10000103TF22   | Ann Dahl                  | <b>V</b>  | V          | <b>V</b>   | <b>V</b>    | 20             | 30                | Väl godkänt      | •               |            |    |
| Ma 9    | 19970102TF05   | Anna-Helen Elvi           |           |            |            |             | 10             | 7                 | Eleven har ej de | 3 -             |            |    |
| Ma 9    | 19970104TF18   | Muamer Fredlund           |           |            |            |             | 39             | 30                | Väl godkänt      | -               |            |    |
| Ma 9    | 10000102TF94   | Nelson Hajje              |           |            |            |             | 40             | 33                | Väl godkänt      | •               |            |    |
| Ma 9    | 10000102TF92   | Lars Holm                 |           |            |            |             | 9              | 10                | Eleven har ej de | •               |            |    |
| Ma 9    | 10000103TF09   | Lena Holm                 |           | V          | <b>V</b>   | <b>V</b>    | 40             | 30                | Godkänt          | •               |            |    |
| Ma 9    | 19970103TF66   | Lima Inemyr               |           | V          | <b>V</b>   | V           | 17             | 23                | Godkänt          | •               |            |    |
| Ma 9    | 19970104TF86   | AnnChristine Jawer        |           |            | <b>V</b>   |             | 20             | 27                | Väl godkänt      | -               |            |    |
| Ma 9    | 19970101TF11   | Timo-Jaakko Lobell        |           |            |            |             | 7              | 31                | Väl godkänt      | -               |            |    |
| Ma 9    | 10000103TF21   | Anders Nyqvist            |           |            |            |             | 2              | 22                | Väl godkänt      | •               |            |    |
| Ma 9    | 10000103TF24   | Alice Olsson              |           |            |            | <b>V</b>    | 30             | 16                | Godkänt          | •               |            |    |
| Ma 9    | 10000102TF93   | Andreas Olsson            |           | V          | <b>V</b>   | <b>V</b>    | 30             | 24                | Godkänt          | -               |            |    |
| Ma 9    | 19970102TF03   | Canni Orman               |           |            |            |             | 10             | 24                | Godkänt          | •               |            |    |
| Ma 9    | 19970104TF34   | Danial Ornell             |           |            |            |             | 15             | 30                | Godkänt          | •               |            |    |
| Ma 9    | 10000103TF25   | Madeleine Page            |           |            |            |             | 37             | 22                | Godkänt          | •               |            |    |
| Ma 9    | 10000103TF23   | Anna Pettersson           |           |            |            |             | 36             | 28                | Godkänt          | •               |            |    |
|         | 19970102TE51   | Kimmo Pribisalic          |           | <b>V</b>   | <b>V</b>   |             | 39             | 3                 | Godkänt          | •               |            |    |

I vyn får du nu tillgång till de olika delarna av till exempel Nationella prov matematik årskurs 9.

Fyll i de olika fälten, tryck Spara

Det är först när ni registrerat att en elev har gjort alla delprov som ni kan sätta ett provbetyg på eleven i rullistan "Provbetyg". Om eleven inte gjort alla delprov står det **Eleven har ej deltagit i delprovet/samtlig delprov.** 

Genom att trycka på Spara så finns nu resultaten i Adela.

### Betygsätta nationella prov i Adela

Logga in i Adela.

Välj huvudflik Elev, detaljflik Personuppgifter.

Högerklicka på den grå bakgrunden och välj Nationella prov.

| Översikt Personuppgifter Placering Planering Historik Studieuppg, Betyg Anhöriga Kontaktpersoner                                                                                                    |                                                                                                    |
|----------------------------------------------------------------------------------------------------|----------------------------------------------------------------------------------------------------|
| Elev VII 19970105-TF81 VII Signature Effername: Bäckström                                                                                                    | Alternativ adress                                                                                                    |
| Adress       Folkbok/töringsadress         Gatuadress:       Lundbyg 13         Postadress:       471 88         GöTEBORG       Gatuadress:         Lundbyg 13       Postadress:         Telefon1:       031-504336         Mobil1:       [070847035         Epostadress:       [A11 88         GöTEBORG       Kommun:         Üppdatera ej adress automatiskt       Talhörighet: | Hemilg adress<br>Anteckning<br>Byt personnummer<br>Foto<br>Dokument<br>Elevkort<br>Elevkort<br>Elevkort<br>Studieöversikt<br>Grupper<br>Övrigt - egna fält                                  |
| Modersmål (berättigad): Kroatiska<br>Modersmål (deltar):<br>Studiehandledning modersmål                                                                                                    | Nationella prov<br>Frånvaro<br>Övriga uppgifter<br>Skapa/redigera webbanvändare<br>Välj tillhörighet<br>Ta bort tillhörighet<br>Sök Folkbokföringsregister<br>Konjera Gildhöffringsregister |

Fönstret "Nationella prov" öppnas.

| Nationella pro | v                        |
|----------------|--------------------------|
| Ämnesprov å    | rskurs 9                 |
| Svenska Ma     | tematik Engelska NO-Ämne |
| Delprov A:     |                          |
| Delprov B:     | <b>_</b>                 |
| Delprov C:     | <b>_</b>                 |
| Provbetyg:     |                          |
|                | Spara <u>S</u> täng      |

Välj ämnesprov för rätt årskurs i rullistan.

Välj vilket ämne ni vill arbeta med genom att klicka på aktuell flik *Svenska*, *Matematik*, *Engelska*, *SO-ämne* eller *NO-Ämne*.

Beroende på ämne samt årskurs så ändrar sig fälten du skall fylla i.

När ni är klara, tryck Spara

#### Skapa fil för nationella prov

Ni kan skapa filer för era nationella prov i huvudsystemet Adela samt i SCB-modulen. Fördelen mad att skapa filen i SCB-modulen är att ni då kan välja alla skolor på en och samma gång i motsatts till att skapa filen i Adela där ni måste välja en skola i taget.

#### Skapa fil för nationella prov i Adela

Väljer ni att skapa filen i Adela gå till huvudflik Organisation, detaljflik Grunduppgifter.

När lärare eller administratör har registrerat alla elevers provresultat i Adelanet eller direkt i Adela går du till *huvudflik* **Organisation**, *detaljflik* **Grunduppgifter**. *Högerklicka* på den grå bakgrunden och välj **Exportera nationella Prov till SCB**.

| Grunduppgifter Klass Arbetsenhet Timplan Klass nästa läsår Grupper nästa läsår |                                                      |                                                                                                    |  |  |  |  |  |  |  |
|--------------------------------------------------------------------------------|------------------------------------------------------|----------------------------------------------------------------------------------------------------|--|--|--|--|--|--|--|
| Skola<br>Namn:                                                                 | Tersus Grundskola Enhetskod: TGR                     |                                                                                                    |  |  |  |  |  |  |  |
| Besöksadress:                                                                  | Stora Nygatan 31                                     |                                                                                                    |  |  |  |  |  |  |  |
| Adress:                                                                        | Stora Nygatan 31                                     |                                                                                                    |  |  |  |  |  |  |  |
|                                                                                | 411 08 Göteborg                                      | Particus ender la construction de la construcción de la construcción d |  |  |  |  |  |  |  |
| Telefon 1:                                                                     | 031-85 70 50 Fax:                                    | Redigera systemkiasser                                                                                                    |  |  |  |  |  |  |  |
| E-post:                                                                        | info@tersus.se                                       | Exportera slutbetvo till SCB                                                                                                    |  |  |  |  |  |  |  |
| SCB-skolkod:                                                                   | 12001 SCB-skollD: 21815 Eng. start: 🔽                | Beskrivning                                                                                                    |  |  |  |  |  |  |  |
| C. Kommunal /                                                                  | Eristående Drifteform                                | Logo                                                                                                    |  |  |  |  |  |  |  |
|                                                                                |                                                      | Läs in betvo från Adela.net (webbmodulen)                                                                                                    |  |  |  |  |  |  |  |
| Profil:                                                                        | Profil                                               |                                                                                                    |  |  |  |  |  |  |  |
|                                                                                |                                                      | Fasta rapporter                                                                                                    |  |  |  |  |  |  |  |
|                                                                                |                                                      | Administrera helgdagar                                                                                                    |  |  |  |  |  |  |  |
| Ansvar                                                                         | 65110 Aktivitet                                      | Salkategorier                                                                                                    |  |  |  |  |  |  |  |
| Intäktskonto                                                                   | Projekt                                              | Salar                                                                                                    |  |  |  |  |  |  |  |
| Motpart                                                                        | Monskod                                              | Resurser                                                                                                    |  |  |  |  |  |  |  |
| Frikod                                                                         |                                                      |                                                                                                    |  |  |  |  |  |  |  |
| T IIKOG                                                                        |                                                      | Koppla nyckelkoder till områden                                                                                                    |  |  |  |  |  |  |  |
| Kommun:                                                                        | GÖTEBORG                                             | Koppla nyckelkoder till förskolor                                                                                                    |  |  |  |  |  |  |  |
| Ordning Förnamn                                                                | Effernamn Telefont Boll Tiänstetelefon Signatur Stat |                                                                                                    |  |  |  |  |  |  |  |
| 1 Lena                                                                         | Carlsson Bektor IECA Ltiär                           |                                                                                                    |  |  |  |  |  |  |  |
|                                                                                |                                                      |                                                                                                    |  |  |  |  |  |  |  |
|                                                                                |                                                      |                                                                                                    |  |  |  |  |  |  |  |
|                                                                                |                                                      |                                                                                                    |  |  |  |  |  |  |  |

Fönstret "Skapa fil för nationella prov till SCB" öppnas.

| Skapa fil för nationella<br>Skola och läsår<br>C Kommunala skolor | a prov till SCB | ie skolor     |
|-------------------------------------------------------------------|-----------------|---------------|
| Skola: Tersus Grun<br>Läsår: 12/13                                | ndskola         | <b>y</b>      |
| Prov: Ämnesprov                                                   | årskurs 3       | •             |
| – Skapa fil för                                                   | ik              |               |
| Katalog:                                                          |                 | 6             |
| Status                                                            |                 |               |
|                                                                   | S <u>t</u> arta | <u>S</u> täng |

Markera om er skola är Kommunal eller Fristående.

Välj i rullistan "Skola" vilken grundskola i organisationen ni vill skapa en fil för.

Välj i rullistan "Läsår" vilket läsår ni vill skapa en fil för.

Välj i rullistan "Årskurs" vilken årskurs ni vill skapa en fil för.

Beroende på vilken årskurs ni väljer skapas en fil med rätt ämnen.

Välj var filerna ska sparas genom att klicka på den gula mappen.

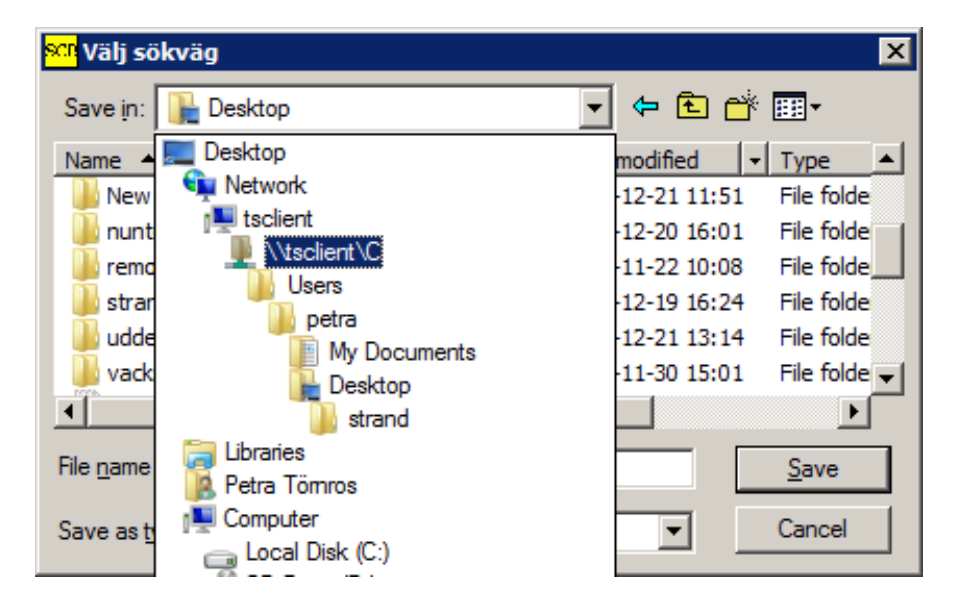

Fönstret "Välj sökväg" öppnas.

Tryck på pilen, i rutan högst upp för att visa en rullista.

Välj "tsclient" och leta er fram till den plats där ni vill spara filen.

Ni behöver inte döpa om filen, tryck Save.

När ni har gjort era val, tryck Starta.

Ni kan följa skapandet av filen i fältet för "Status".

Filerna är nu sparade på den plats ni angivit.

Ni behöver själv logga in på SCB och ladda upp filerna

#### Skapa fil för nationella prov i SCB-modulen

Väljer ni att skapa filen i SCB-modulen öppnar ni denna modul.

Välj Nationella prov i menyraden och sedan Grundskola.

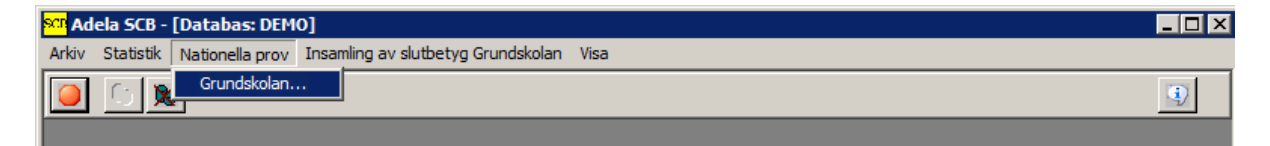

Fönstret "Skapa fil för nationella prov till SCB" öppnas.

| Skapa fil för nationella p | rov till SCB    | ×             |
|----------------------------|-----------------|---------------|
| 🗸 Skola och läsår          |                 |               |
| C Kommunala skolor         | Friståend       | le skolor     |
| Skola: <alla></alla>       |                 | •             |
| Läsår: 12/13 💌             |                 |               |
| Prov: Ämnesprov år:        | skurs 3         | •             |
| Skapa fil för              |                 |               |
| 🔽 Svenska/Matematik        |                 |               |
|                            |                 |               |
|                            |                 |               |
| Katalog:                   |                 | 6             |
| ☐ Status                   |                 |               |
|                            |                 |               |
|                            | S <u>t</u> arta | <u>S</u> täng |

Markera om er skola är kommunal eller fristående.

Välj i rullistan "Skola" vilken grundskola i organisationen ni vill skapa en fil för.

Välj i rullistan "Läsår" vilket läsår ni vill skapa en fil för.

Välj i rullistan "Årskurs" vilken årskurs ni vill skapa en fil för.

Beroende på vilken årskurs ni väljer skapas en fil med rätt ämnen.

Välj var filerna ska sparas genom att klicka på den gula mappen.

| <mark>sen</mark> Välj söl | kväg              |                            | ×        |
|---------------------------|-------------------|----------------------------|----------|
| Save in:                  | 膧 Desktop         |                            |          |
| Name 🔺                    | Desktop           | modified 🚽 Type            |          |
| 🔢 New                     | Network           | 12-21 11:51 File fol       | de       |
| 📃 鷆 nunt                  |                   | 12-20 16:01 File fol       | de       |
| 🛛 📗 remo                  | Visclient \C      | 11-22 10:08 File fol       | de       |
| 🔢 strar                   | Users             | 12-19 16:24 File fol       | de       |
| 🔋 📗 udde                  | My Decumente      | 12-21 13:14 File fol       | de       |
| Vack                      | Desktop           | 11-30 15:01 File fol       | de 🖵     |
| •                         | strand            |                            | <u>۱</u> |
| File name                 | 🧊 Libraries       | Save                       |          |
|                           | 🧟 Petra Tömros    | <u></u>                    |          |
| Save as t                 | 🖳 Computer        | <ul> <li>Cancel</li> </ul> |          |
|                           | 👝 Local Disk (C:) |                            |          |

Fönstret "Välj sökväg" öppnas.

Tryck på pilen, i rutan högst upp för att visa en rullista.

Välj "tsclient" och leta er fram till den plats där ni vill spara filen.

Ni behöver inte döpa om filen, tryck Save.

När ni har gjort era val, tryck Starta.

Ni kan följa skapandet av filen i fältet för "Status".

Filerna är nu sparade på den plats ni angivit.

Ni behöver själv logga in på SCB och ladda upp filerna